## 【学力定着に向けた単元テスト問題等の活用法】 ~小学校算数編 』~

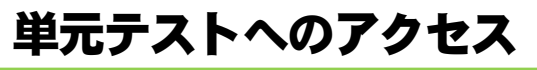

#### Groupware

#### Groupware から単元テストがダウンロードできます。

保管場所は、「Groupware」キャビネット →キャビネット一覧 →高知県小中学校課 →高知県単元テスト問題

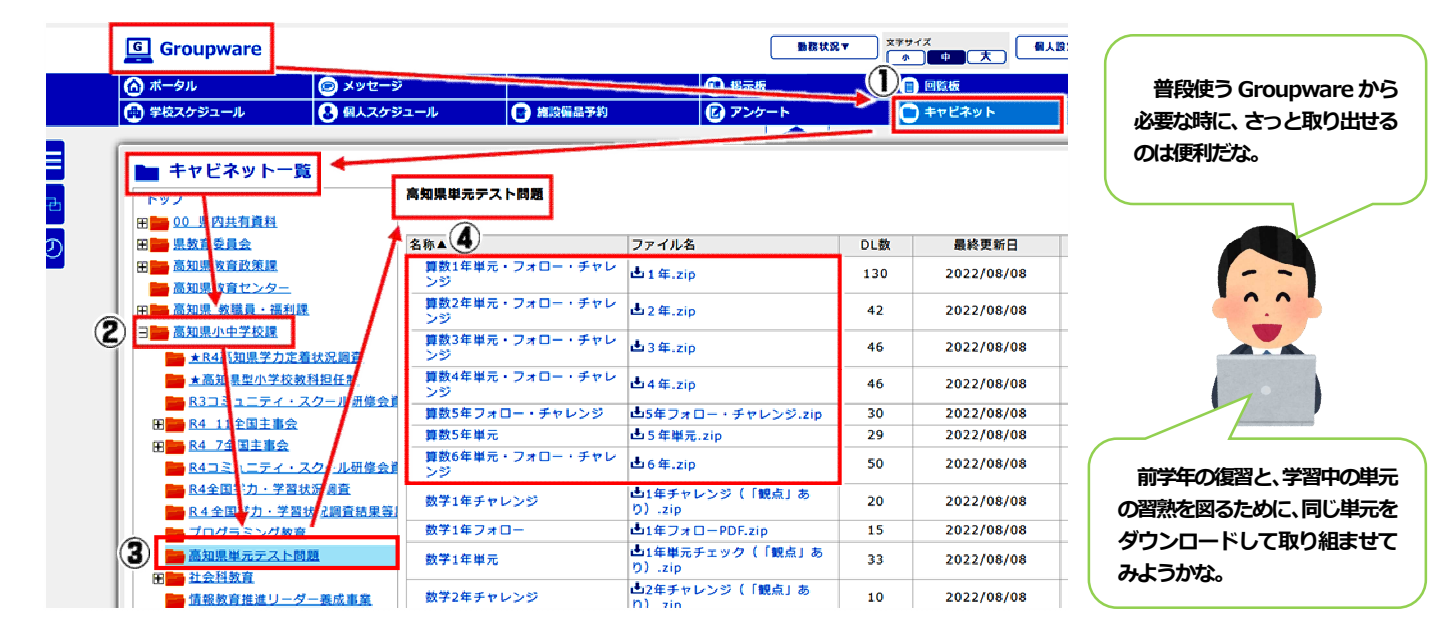

## ■「集計ツール・数式エディタ等」

年度当初に印刷をしておけ ば、準備も簡単!

Groupware には、集計ツールや数式エディアも保管されています。

word でダウンロードした際に、数や記号が正しく表示されない場合には数式エディタをダウンロードし、 インストールを行って下さい。 集計ツール・数式エディタ等

| ▶ キャビネット一覧                                                                                                    | この時代ニーラレの感            |                           |     |            |                                                                                                    |                                                                                                    |            |            |
|----------------------------------------------------------------------------------------------------|-----------------------|---------------------------|-----|------------|----------------------------------------------------------------------------------------------------|----------------------------------------------------------------------------------------------------|------------|------------|
| トップ<br>〒100 原内サ有資料                                                                                                    | 高知県単元ナスト问題            |                           |     |            | 名称▲                                                                                                    | ファイル名                                                                                                    | DL数        | 最終更新日      |
|                                                                                                    | 名称▲                   | ファイル名                     | DL数 | 最終更新日      | 構成表・集計ツール                                                                                                    | ▲単元テスト構成                                                                                                    | 24         | 2024/02/11 |
| 田 🔤 高知県教育政策課                                                                                                    | 集計ツール・数式エデ            | -                         |     | 2024/02/14 | 1月10月21年1月ノール                                                                                                    | 表.xls                                                                                                    | 24         | 2024/03/11 |
| 🧰 高知県教育センター                                                                                                    | ▲ <u>夕豊</u>           |                           |     |            | 構成表・集計ツール                                                                                                    | ↓ 集計ツール vis                                                                                                    | 21         | 2024/03/11 |
| 日 💼 高知県 教職員・福利課                                                                                                    | 算数1年単元・フォロ            | ➡1年.zip                   | 292 | 2022/08/08 | THE ALL ALL ALL ALL ALL ALL ALL ALL ALL AL                                                                                                    | A REAL PROPERTY AND A REAL PROPERTY AND A REAL | ~ *        | 2021/00/11 |
| □      □      □      □      □      □      □      □      □      □      □      □      □      □      □      □      □      □      □      □      □      □      □      □      □      □      □      □      □      □      □      □      □      □      □      □      □      □      □      □      □      □      □      □      □      □      □      □      □      □      □      □     □      □      □      □      □      □      □      □      □      □     □      □      □     □      □     □     □     □     □     □     □     □     □     □     □     □     □     □     □     □     □     □     □     □     □     □     □     □     □     □     □     □     □     □     □     □     □     □     □     □     □     □     □     □     □     □     □     □     □     □     □     □     □     □     □     □     □     □     □     □     □     □     □     □     □     □     □     □     □     □     □     □     □     □     □     □     □     □     □     □     □     □     □     □     □     □     □     □     □     □     □     □     □     □     □     □     □     □     □     □     □     □     □     □     □     □     □     □     □     □     □     □     □     □     □     □     □     □     □     □     □     □     □     □     □     □     □     □     □     □     □     □     □     □     □     □     □     □     □     □     □     □     □     □     □     □     □     □     □     □     □     □     □     □     □     □     □     □     □     □     □     □     □     □     □     □     □     □     □     □     □     □     □     □     □     □     □     □     □     □     □     □     □     □     □     □     □     □     □     □     □     □     □     □     □     □     □     □     □     □     □     □     □     □     □     □     □     □     □     □     □     □     □    □     □     □     □     □    □    □    □    □    □    □    □    □    □    □    □    □    □    □    □    □    □    □    □    □    □    □    □    □    □    □    □    □    □    □    □    □    □    □    □    □    □    □    □    □    □    □    □    □   □    □    □    □   □   □    □   □   □   □   □   □   □   □   □   □   □   □ | 算数2年単元・フォロ<br>ー・チャレンジ | ▲2年.zip                   | 126 | 2022/08/08 | 数式エディタ                                                                                                    | ▲数式エディタキャビ<br>ネット保管.zip                                                                                                    | 20         | 2024/03/11 |
| <u>☆タイピング選手権</u><br>□ <u>☆</u> タイピング選手権                                                                                                    | 算数3年単元・フォロ<br>ー・チャレンジ | 也3年.zip                   | 118 | 2022/08/08 |                                                                                                    | キャビネット内には、1                                                                                                    |            |            |
| ■ ★小学校ICTスキルア                                                                                                    | 算数4年単元・フォロ<br>ー・チャレンジ | ▲4年.zip                   | 136 | 2022/08/08 |                                                                                                    |                                                                                                    |            |            |
| 田          R4         7全国主事会           田          R5         高知県学力定                                                                                                    | 算数5年フォロー・チ<br>ヤレンジ    | ▲5年フォロー・チャレ<br>ンジ.zip     | 97  | 2022/08/08 |                                                                                                    |                                                                                                    |            |            |
| H R5 11月全国主事会                                                                                                    | 算数5年単元                | 占5年単元.zip                 | 112 | 2022/08/08 | 10                                                                                                    | ○○○○○○○○○○○○○○○○○○○○○○○○○○○○○○○○○○○○                                                                                                    | オったじに入力する  |            |
| R5コミュニティ・スク                                                                                                    | 算数6年単元・フォロ<br>ー・チャレンジ | 出6年.zip                   | 141 | 2023/10/10 |                                                                                                    |                                                                                                    |            |            |
| 田 R5全国学力:学習状況                                                                                                    | 2<br>数学1年チャレンジ        | ▲1年チャレンジ(「観<br>点」あり).zip  | 41  | 2022/08/08 |                                                                                                    |                                                                                                    | で、校内でこれまで「 |            |
| 🧱 <u>プログラミング教育</u>                                                                                                    | 数学1年フォロー              | ▲1年フォローPDF.zip            | 51  | 2022/08/08 | 70                                                                                                    |                                                                                                    | に単元        | テストの管理     |
| <ul> <li><u>まんがを活用した教材</u></li> <li>         ・         ・         ・         ・         ・         ・         ・         ・         ・         ・         ・         ・         ・         ・         ・         ・         ・         ・         ・         ・         ・         ・         ・         ・         ・         ・         ・          ・         ・         ・         ・         ・         ・         ・         ・         ・          ・          ・          ・          ・          ・          ・          ・          ・           ・           ・        </li> <li>          ・       </li> <li> </li> <li> </li>     &lt;</ul>                                                                                                    | 数学1年単元                | ▲1年単元チェック<br>(「観点」あり).zip | 117 | 2022/08/08 | 30         ASM           31         2556           2556         present (messed) (messed) |                                                                                                    | 224        |            |
| 四月 社会科教会                                                                                                    | 1                     | ▶ 2年チャレンジ(「銀              |     |            | 43<br>44<br>45                                                                                                    |                                                                                                    | つことれ       | かしさよす。     |

# 学年別リンク(各学年の学習ページ)→ 算数 オンライン教材には、電子データの単元テスト問題が掲載されています。

#### 一人一台端末を活用して取り組むことができます。

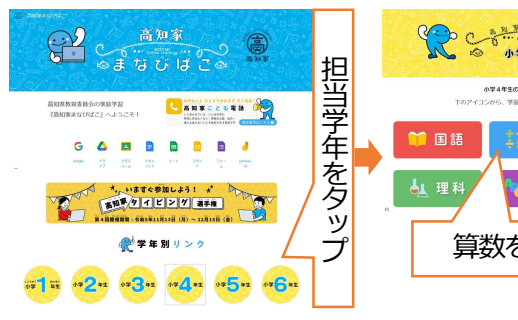

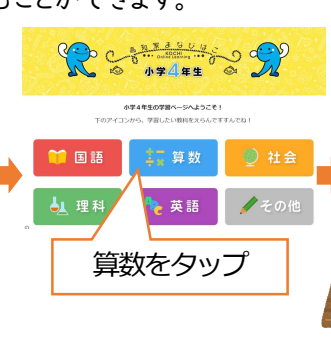

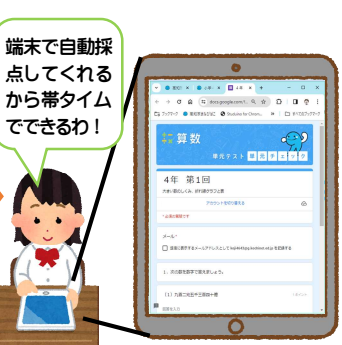

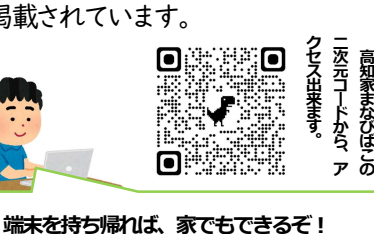

00

※電子データの単元テストでは記述問題の解答形式が 短答になっています。記述を見取る場合は、従来通 り、Groupewareのキャビネットから印刷し、ペーパ ーテストで見取るよう、場合に応じてご活用下さい。

# 単元テスト問題等の活用について

# ■フォローアップシート・チャレンジシート等の活用

単元テスト実施後、定着が十分でない場合は、フォローアップシートを活用して定着を図りましょう。 定着している場合には、更に伸ばす取組も大切です。

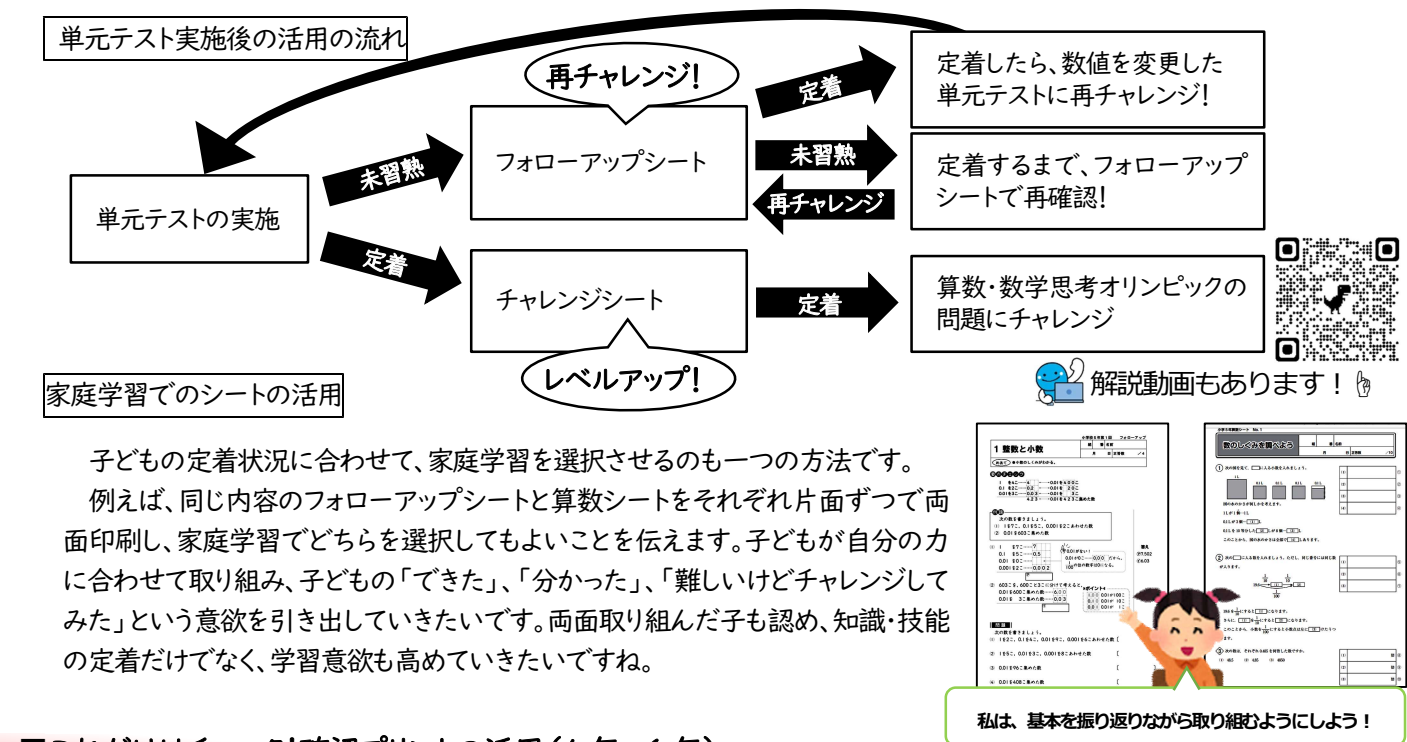

# ■これだけはチェック!確認プリントの活用(4年~6年)

中部教育事務所作成の「これだけはチェック!確認プリント」は、4年生と5年生の2学期までの基礎・基本の問題をまとめた補 充プリントとなっています。それぞれ、数値の異なるAパターンとBパターンの2種類となっていることから、繰り返し交互に取り組 むことができます。全ての問題が確実に解けるようにしていきましょう。 5年生は4年生のプリント、6年生は4・5年生の両方のプリントの問題が全て解けることを目指して、基礎・基本の定着を目指し ましょう。

## 学期始めに活用

学期始めのレディネステストや、 家庭学習に取り組むことで、それ ぞれの子どもの学力を把握でき るわね。今年度受け持つ子ども達 は計算は得意だけど、図形が苦手 そうだわ。

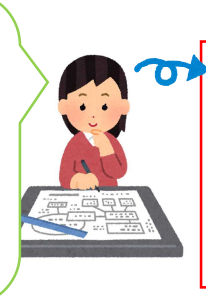

苦手な項目は、前の 単元 (学年)の単元 テストやフォローア ッププリントを使っ て習熟を図るのもい いわね!

| <ol> <li>次の計算をしましょう。わり算ては、発は整数で落えて、わりきれ<br/>ないときはあまりも出しましょう。</li> <li>30+20+4-</li> </ol> | <ol> <li>( )にあてはよる数を巻きましょう。</li> <li>(1) 4256291を回想エルして、上やら2けたのかい数で表しましょう。         <ul> <li>( )</li> </ul> </li> </ol>            |  |  |  |
|-------------------------------------------------------------------------------------------|----------------------------------------------------------------------------------------------------|--|--|--|
| (2) 49-(13+29)+7=                                                                         | <ul> <li>(2) 38540 Em能払入して、中の加えてのがい数にしましょう。         (         (3) 回線払入して十の加えてのかい数にした時、360になる数の         はんいすきまとよう。     </li> </ul> |  |  |  |
| (3) 924+3=                                                                                | (以上未満)                                                                                                    |  |  |  |
| (4) 920+23=                                                                               | 4. ( ) EðTELLÖRS#SELLIÐ.                                                                                                    |  |  |  |
| (5) 881+28=                                                                               | (1) 三千六十五億八百二十一万五百四を数字で書きましょう。<br>(2) 4000億を10億した数と前にした数を書きましょう。                                                                  |  |  |  |
| (6) 2.38+0.62=                                                                            | 10倍した数 ( )                                                                                                    |  |  |  |
| (1) 3.027-1.054=                                                                          | (3) 70和点線でDISみては26数8番号をしょう。<br>9000万 1年 1年1000万<br>11111111111111111111111111111111                                               |  |  |  |
| 2. ( ) KATUISELSELSE.                                                                     | ( ) ( )                                                                                                    |  |  |  |
| <ul> <li>(1) 8.5は0.015日に載めた数ですか、()</li> <li>(2) 140mは知らですか、()</li> </ul>                  | 5. 野球ボールが178こあります。8こまで入る第にしまいます。<br>全部のボールをしまうには、蜀は何義あればいいですか。<br>(点)                                                             |  |  |  |
| (3) 2500eListTTP:                                                                         | \$2( )                                                                                                    |  |  |  |

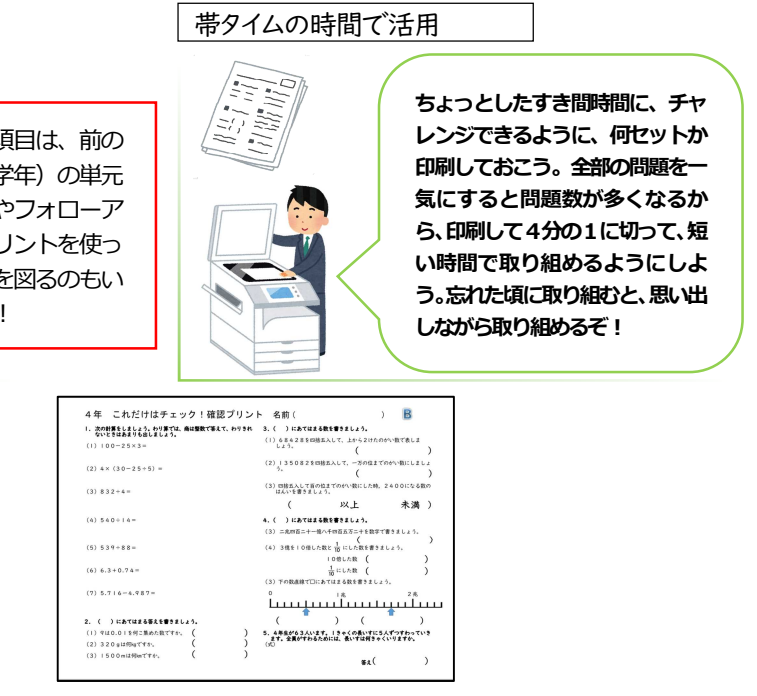

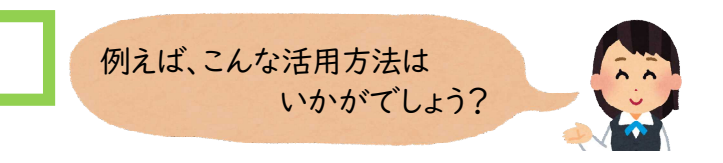